## How to do Loan Payments

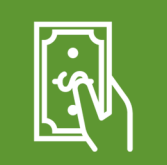

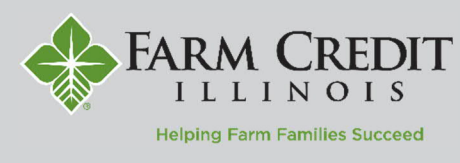

The Loan Payments page allows you to apply funds to an FCI loan from an external bank account, a Funds Held account, or from an FCI loan with available funds.

- 1. Select the Transactions menu and then Loan **Payments**
- 2. Select a From account
- 3. Select a To account NOTE: Loan details will populate for the account selected in the dropdown menu.
- 4. Select a Payment Type from the dropdown
  - a. Regular Payment Pays billed principal and interest due
  - b. Interest Payment Pays directly to any interest due
  - c. Principal Payment Pays directly to the principal NOTE: EPPs (Early Principal Payments) cannot be made in myOnlineBanking. Contact your Regional Office for assistance.
- 5. Enter an Amount NOTE: Check the Make This Recurring box to setup a recurring transfer. The recurring option is only available for Regular Payments.
- 6. Select the Date for the transaction NOTE: The cutoff time for a transaction to be effective on the next business day is 4:00 PM CST.
- 7. Enter a Memo (optional)
- Select Submit 8.

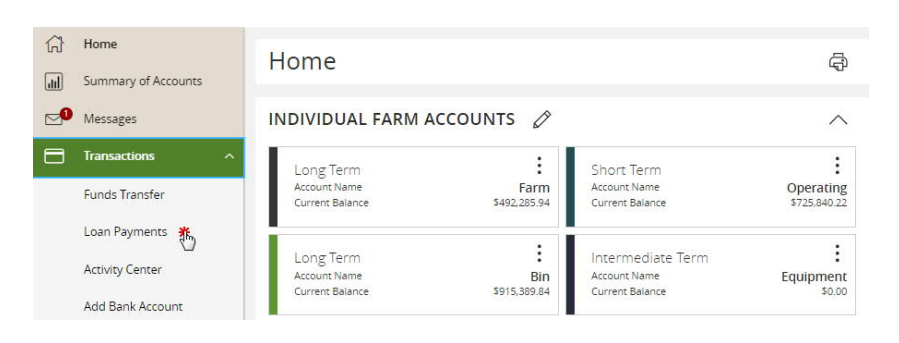

## Loan Payments

Use this form to submit loan payments

| EXTERNAL   External Savings                                                           |                                                                 |                                       |                                                                                                    |  | $\sim$           |
|---------------------------------------------------------------------------------------|-----------------------------------------------------------------|---------------------------------------|----------------------------------------------------------------------------------------------------|--|------------------|
| To *                                                                                  |                                                                 |                                       |                                                                                                    |  |                  |
| Long Term \$915,389.84 🗸                                                              |                                                                 |                                       |                                                                                                    |  | (i) Loan Details |
| Principal<br>Available Funds<br>Accrued Interest<br>Per Diem<br>Next Payment Due Date | \$915,389.84<br>\$0.00<br>\$12,038.00<br>\$188.09<br>01/01/2024 | Estir<br>Amo<br>Prin<br>Inter<br>Tota | nated Next Total \$36,468.99<br>punt Due<br>cipal Due \$0.00<br>rest Due \$0.00<br>il Payment Amount Due \$0.00 |  |                  |
| Payment Type * 🛈                                                                      |                                                                 |                                       |                                                                                                    |  |                  |
| Regular Payment                                                                       |                                                                 | $\sim$                                |                                                                                                    |  |                  |
| Amount *                                                                              |                                                                 |                                       |                                                                                                    |  |                  |
|                                                                                       |                                                                 | \$0.00                                | □ Make this recurring                                                                                           |  |                  |
| Date                                                                                  |                                                                 |                                       |                                                                                                    |  |                  |
| 12/04/2023                                                                            |                                                                 | (±-4)<br>∰                            |                                                                                                    |  |                  |
| Memo                                                                                  |                                                                 |                                       |                                                                                                    |  |                  |
| Memo/Description                                                                      |                                                                 |                                       |                                                                                                    |  |                  |